# TP-L0260EN

# CIEIINO Compact Thermal Image Sensor

# **Instruction Manual**

# **INSTRUCTIONS**

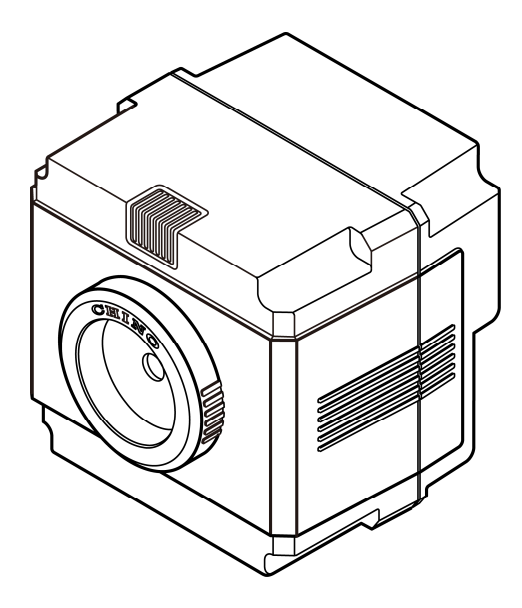

Please store this instruction manual in a designated place for future reference.

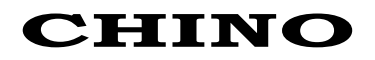

# Introduction

Thank you for purchasing a compact thermal image sensor. In order to use this product safely, please read this instruction manual completely before use and confirm the correct handling and instructions. In addition, please retain this instruction manual for future reference.

## ■Before using

Please confirm the contents of packing. If something is missing, please contact to your nearest distributor.

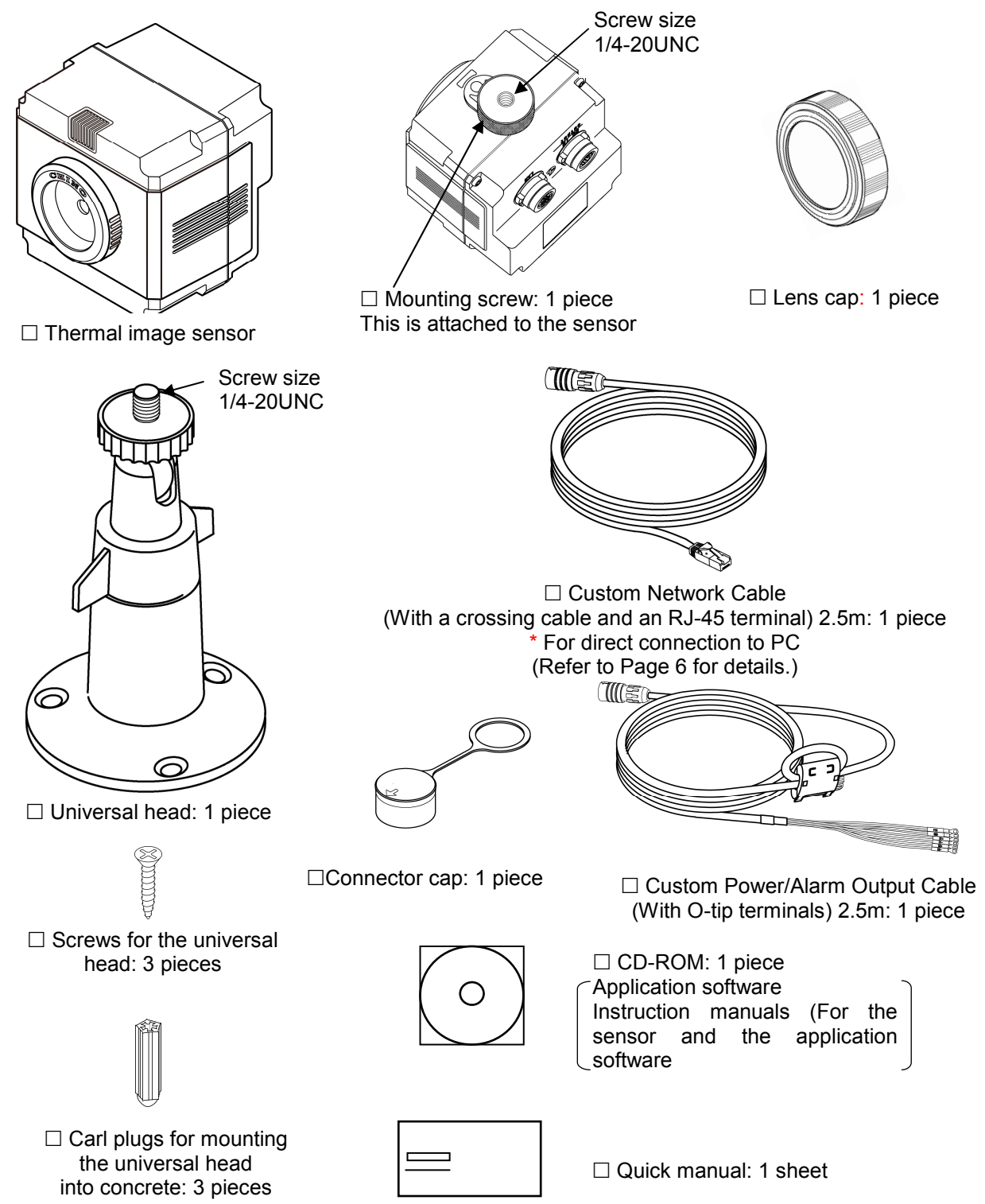

## About this instruction manual

- Under absolutely no circumstances may the contents of this instruction manual, in part or in whole, be transcribed or copied without permission.
- The contents in this instruction manual are subject to change without notice in future.
- The figures in this instruction manual may be emphasized, simplified or omitted.
- Every effort has been made to ensure that the details of this manual are accurate. However, should any errors be found or important information be omitted, please inform your nearest distributor.
- "Microsoft" and "Windows" are either trademarks or registered trademarks of Microsoft Corporation, USA.
- The company names and brand names used in this manual are the trademarks or registered trademarks of respective companies.

# About exemption from responsibility

- Unless otherwise specified in the guarantee clauses, we do not offer any guarantee about this product.
- We shall not be liable to a customer or a third party for any damages or indirect damages by using this product or by unpredictable defects of the product.

This product corresponds to Items 10 (2) and 10 (4) of Export allowable items listed in Appendix No. 1 of the Export Trade Control Ordinance in Japan. When this product is exported or brought out of Japan, the permission by the Japanese government is required under this control ordinance.

## Safety precautions

- The safety precautions shown in this manual indicate the important contents about safety. Please be sure to understand and follow these precautions.
- In this manual, in order to use this product safely, the precautions are described with the following indications and marks.

| Warning | This indicates a potentially hazardous situation that, if not avoided, will result in death or serious injury.                          |  |
|---------|----------------------------------------------------------------------------------------------------|--|
| Caution | This indicates a potentially hazardous situation that, if not avoided, may result in minor or moderate injury or cause property damage. |  |

#### [Safety precautions]

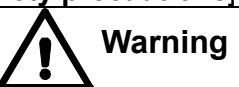

- Do not operate this product in a place where flammable gas or explosive gas exists. It is extreely dangerous to use this product under such environment.
- In order to prevent an electric shock, make sure that the power source is turned off before connecting any wiring.
- Stop using this product immediately, turn off the power source and contact to your nearest distributor if it is broken or there is smoke/abnormal odor from this product. Otherwise, it may cause fire.
- Do not repair or modify this product. If it is modified, operation of this product will not be guaranteed. It may also cause fire/electric shock.

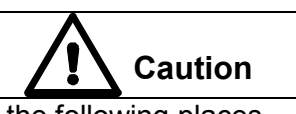

- Avoid the use of this product in the following places.
  - A place where ambient temperature varies widely
  - A place where humidity is high
  - A place where rain/water is splashed
  - A place where there are dusts like sand or dirt
  - A place where it is subjected to exposed in scorching heat or direct sunlight
  - A place where it s subjected to radiation
  - A place where strong electric circuit exists beside this product
  - A place where there is any inductive interference
  - A place where there is mechanical vibration/shock
- If this product is wired with wrong polarity, it may cause trouble or fire.
- Do not aim the sensor to a high temperature object like sun, or the imaging element may be damaged and it may cause trouble on this product.
- In order to use this product safely, refer to "requirements" and handling methods mentioned in this manual or it may cause damage or malfunction to this product or cause damage also to other equipments.
- Optical components have special coating. Be careful that these parts become easily dirty when they are dew-condensed. In addition, the infrared transmission is deteriorated under the dew condensation and a clear image is not provided.

## A Precautions for use

- This product is a precision instrument. Do not drop it or make a strong impact on it.
- Do not use it in water.
- Keep this product away from equipments generating strong static electricity and electromagnetic waves including TVs, microwave ovens and wireless applications, or it may cause malfunction or trouble on this product.
- Keep this product away from equipment generating strong high frequency or surge voltage, or it may cause malfunction or trouble on this product.
- Use neutral detergent for cleaning of this product and wipe it off lightly by rubbing with the cloth squeezed firmly. Do not use chemicals or bleaches including benzene, thinner and alcohol.
- Do not use or place this product in a place subjected to temperature of lower than -10°C or higher than 50°C, dew-condensation, or humidity of lower than 10%RH or higher than 80%RH.
- Do not use or place this product in a place subjected to direct sunshine, dusty, high temperature/high humidity or corrosive atmosphere.
- When any service including repairs is required, contact to your nearest distributor.
- Do not apply too much force on the custom power supply and Network cables. It may cause damage of the connection which may lead water immersion into the product, and may cause trouble on this product.

When you use accessories connected to this product, follow the instructions relating toregarding the safety in this manual. If you do not follow these instructions, safety of this product and the system will not be guaranteed.

Your extra consideration is required when this product is used in an application that may subject to life threatening to human or property damage. Pay extra attention to safety measures, avoid usage under extreme environment and build a fail-proof system.

# Contents

| ■ Introduction                                     | Ι   |
|----------------------------------------------------|-----|
| ■ Safety precautions                               |     |
| Precautions for use                                | IV  |
| Outline of product                                 |     |
| 1. Configuration                                   | 1   |
| 2. Features                                        | 1   |
| 3. Functions                                       | 1   |
| 4. Model/specification                             | 1   |
| 5. Basic configuration                             | 2   |
| Names and functions                                | . 4 |
| Connection                                         | 5   |
| ■ Installation                                     | 7   |
| Operation                                          | 8   |
| Monitor lamp                                       | . 8 |
| Operation mode                                     | 8   |
| 1. Monitor mode                                    | 8   |
| 2. Capture mode                                    | 8   |
| Alarm output                                       | 9   |
| About reset switch                                 | 11  |
| Specifications                                     | 12  |
| Precautions (For maintaining measurement accuracy) | 14  |
| Troubleshooting                                    | 14  |
| External dimensions                                |     |
| 1. Thermal image sensor                            | 15  |
| 2. Universal head                                  | 15  |
| 3. Protective case                                 | 16  |

# Outline of product

#### 1. Configuration

The system consists of the thermal image sensor utilizing a thermopile array detector and the application software for displaying thermal images converted from the temperature data from the sensor.

The application software allows to connect up to 4 thermal image sensors and display thermal image from these sensors.

#### 2. Features

• Built-in thermopile array detector with approximately 2256 pixels. Each pixel can measure temperature.

- Low cost, compact size and lightweight (150g) fixed-mount type thermal image sensor
- Robust and dust/splash-proof construction IP-65
- Data transmission to a PC via Ethernet (LAN), Thermal image display by the application software
- 2 built-in circuits of non-voltage contact outputs. The sensor can be used as a fixed-mount type alarm unit.

(When an alarm is activated, 1 image can be stored in the sensor.)

#### 3. Functions

Alarm can be set from the application software or custom-made commands. The sensor provides non-voltage contact outputs when the alarm condition is met.

Monitor mode (when the supplied application software is used)
 The temperature data of the entire thermopile array can be obtained continuously from the PC.

Capture mode (when the supplied application software is not used)
 The temperature data in a single row of the thermopile array can be obtained at a time by a command from a master unit (e.g. PC or PLC).

When the capture mode is used, a series of communication command is required. For the communication commands, contact to your nearest distributor.

4. Model/specification

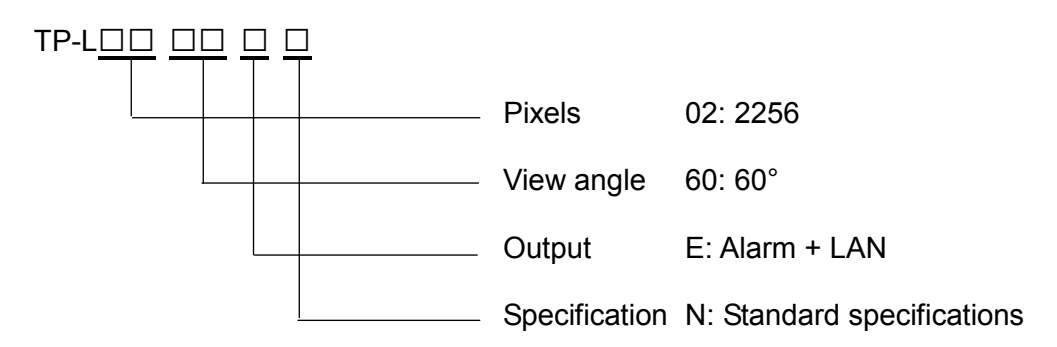

#### 5. Basic configuration

5-1. Connection with 1 Thermal Image Sensor to PC (Monitor mode)

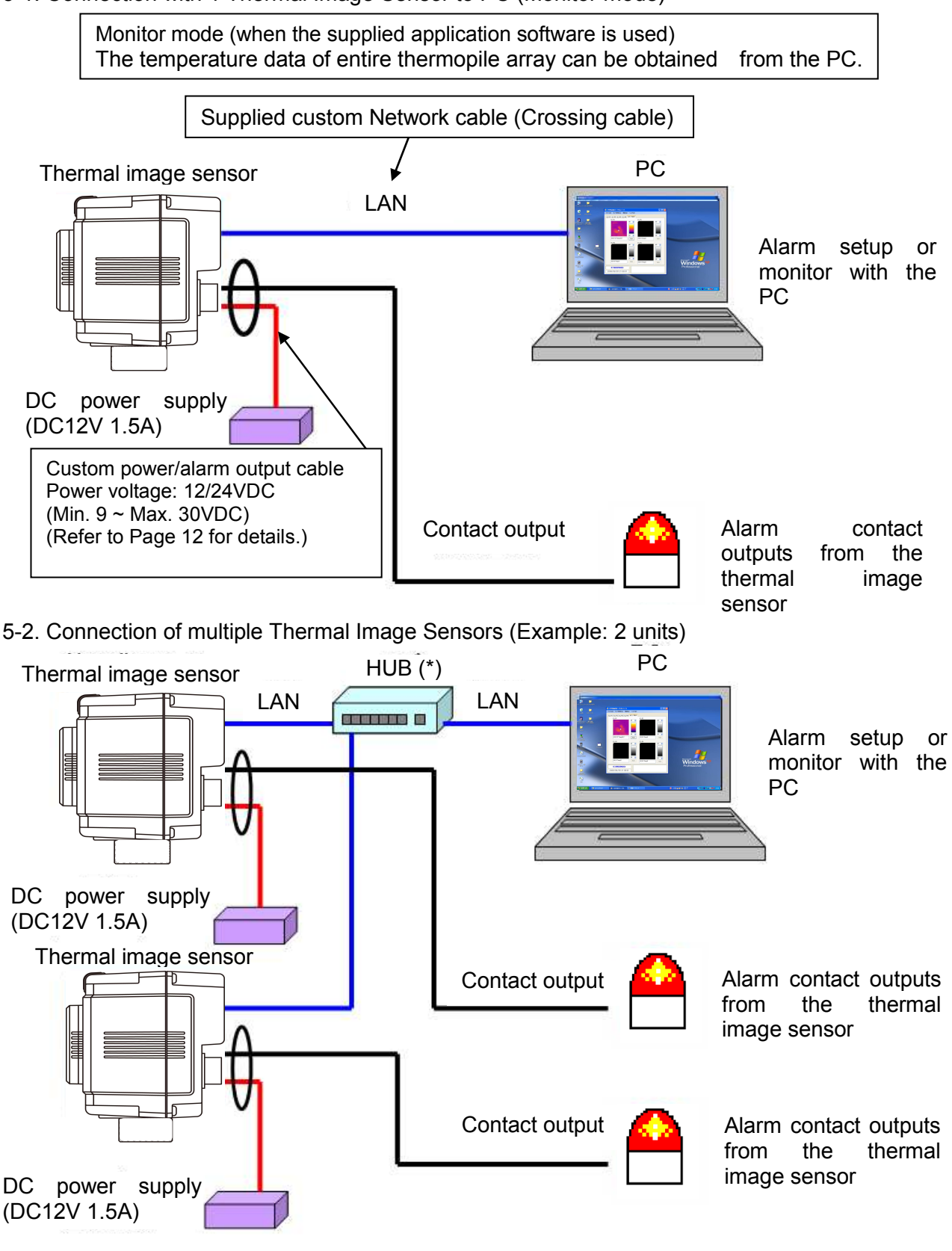

\* If a HUB without automatic crossing/straight converting function is used, a straight cable is needed. Connect a crossing/straight converting connector between the custom Network cable and a HUB. (Refer to Page 3.)

• Connection example of HUB (without automatic crossing/straight converting function)

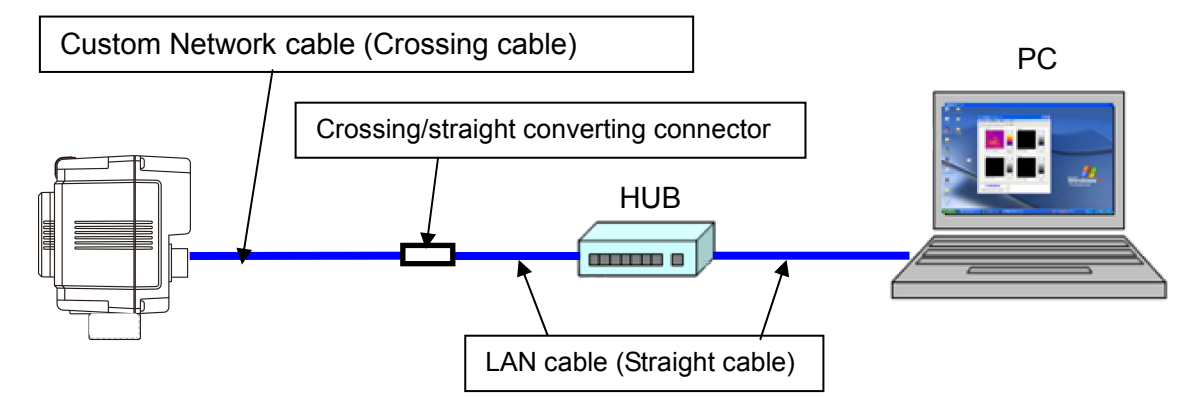

5-3. Stand alone usage of the thermal image sensor

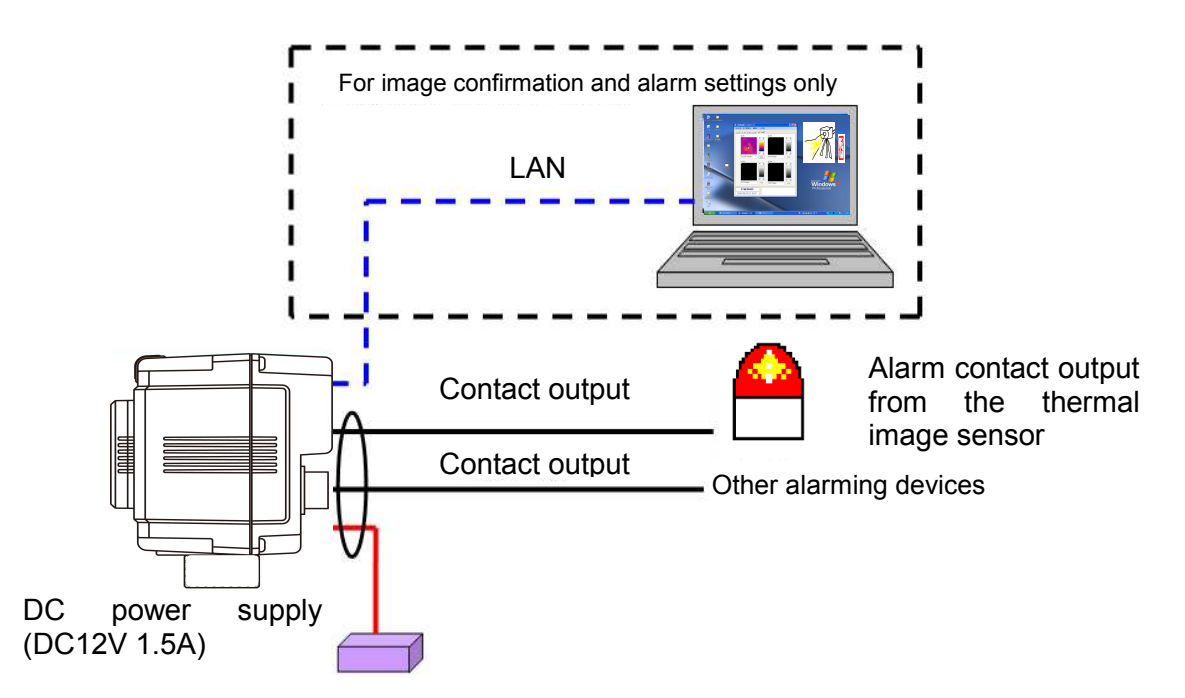

5-4. Connection to PLC (Capture mode)

Capture mode (when the supplied CHINO application software is not used) The temperature data in a single row of the thermopile array can be obtained at a time by a command from a master unit (e.g. PC or PLC).

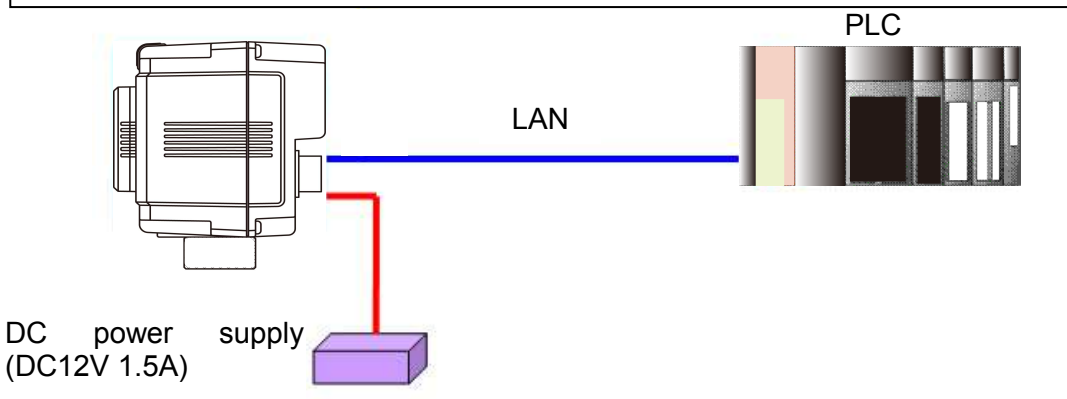

When the capture mode is used, a series of communication commands are required. For the communication commands, contact to your nearest distributor.

# Names and functions

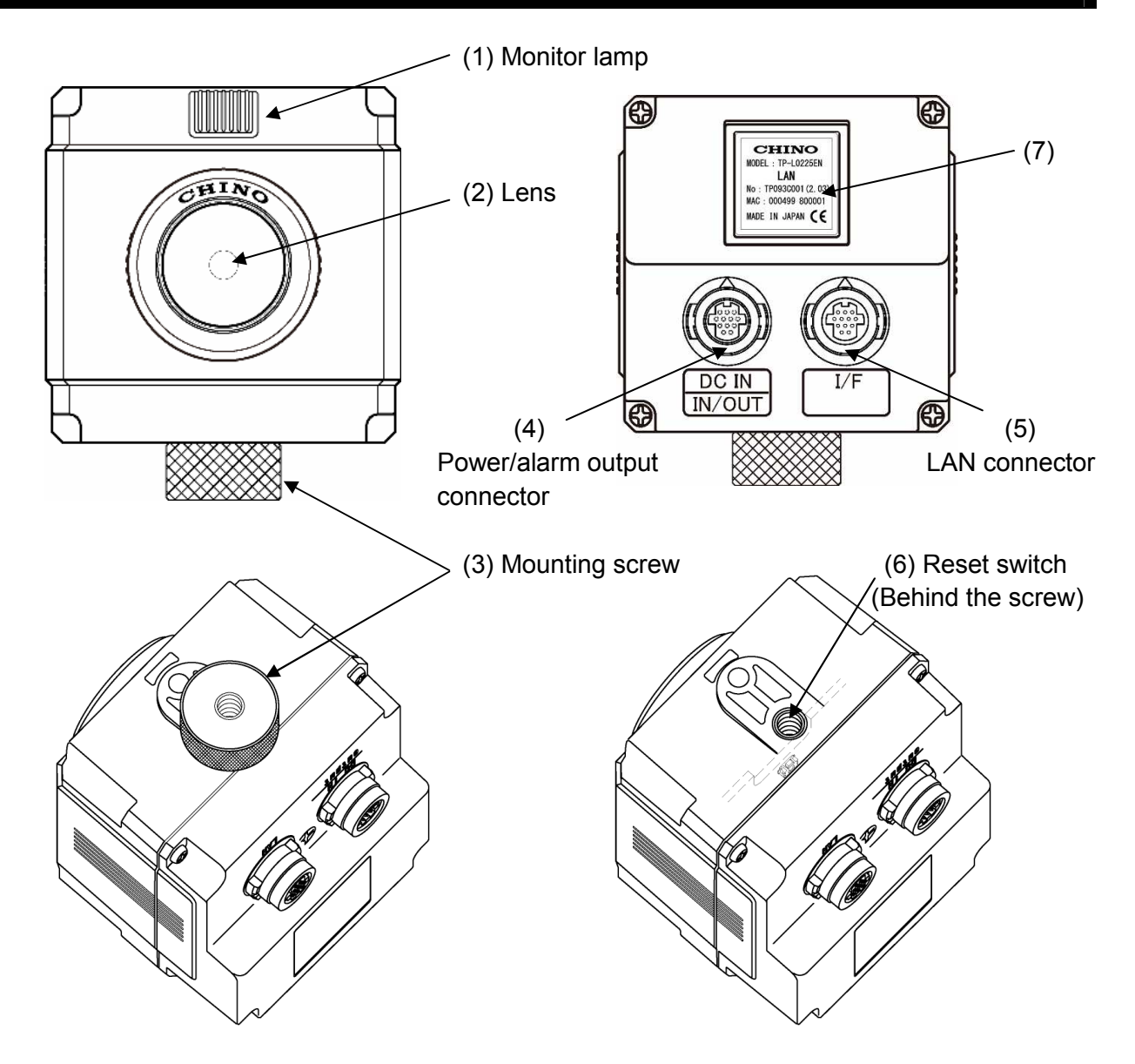

| No  | Name                         | Function                                                                                                    |  |
|-----|------------------------------|----------------------------------------------------------------------------------------------------|--|
| (1) | Monitor lamp                 | The state of alarm and the condition of the sensor is indicated with colors of blue, red and purple. (Refer to Page 8.)        |  |
| (2) | Lens                         | For forming image of radiation energy from a measurement object on the detecting element                                       |  |
| (3) | Mounting screw               | For mounting the sensor on a tripod (1/4-20UNC)                                                                                |  |
| (4) | Power/alarm output connector | For connecting custom power/alarm output cable                                                                                 |  |
| (5) | I/F connector                | For connection of custom Network cable                                                                                         |  |
| (6) | Reset switch                 | To initialize the sensor to factory default (The switch is located behind the mounting screw.) (Refer to Page 11 for details.) |  |
| (7) | Mfg nameplate                | Serial No., MAC address, etc. are shown.                                                                                       |  |

## Connection

- Connect the custom power/alarm output cable and the custom Network cable to this product. Connect them to align the marks of [△] back of this product and [Arrow] on the cable connectors.
- To avoid misconnections, the custom Network cable is designed not to connect to the power/alarm output connector of this product. Similarly, the custom power/alarm output cable cannot be connected to the LAN connector of this product.
- The connections are a quick-disconnect locking type. Insert the plug until it clicks. To unplug, hold the sliding part (that has the [Arrow] marking on) and pull it outward. If the "A" part is pulled, and the plug may be damaged.

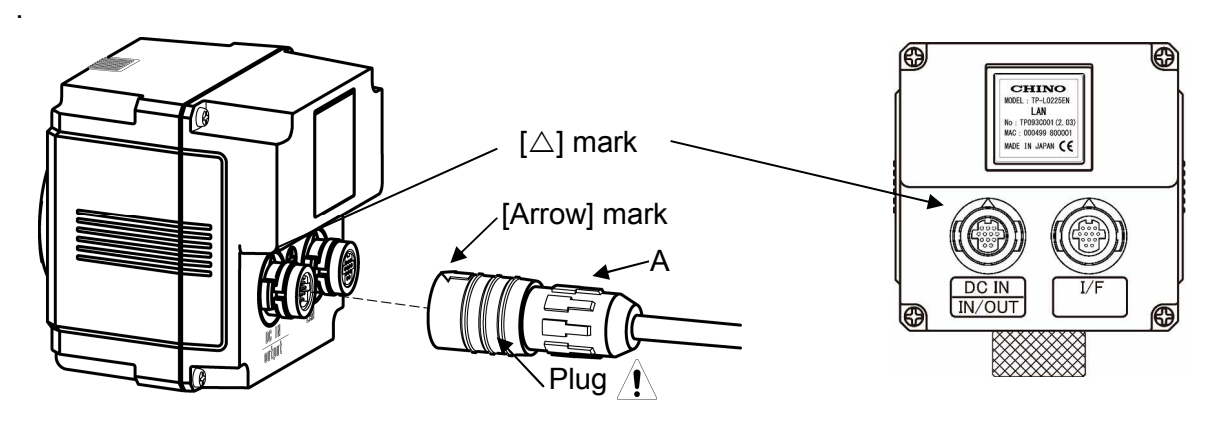

 Plug the connector of the custom Network cable to the Ethernet port of a master unit (PC, etc.) and connect the O-tip terminals of the custom power/alarm output cable to the terminal block of 12VDC Power Supply.

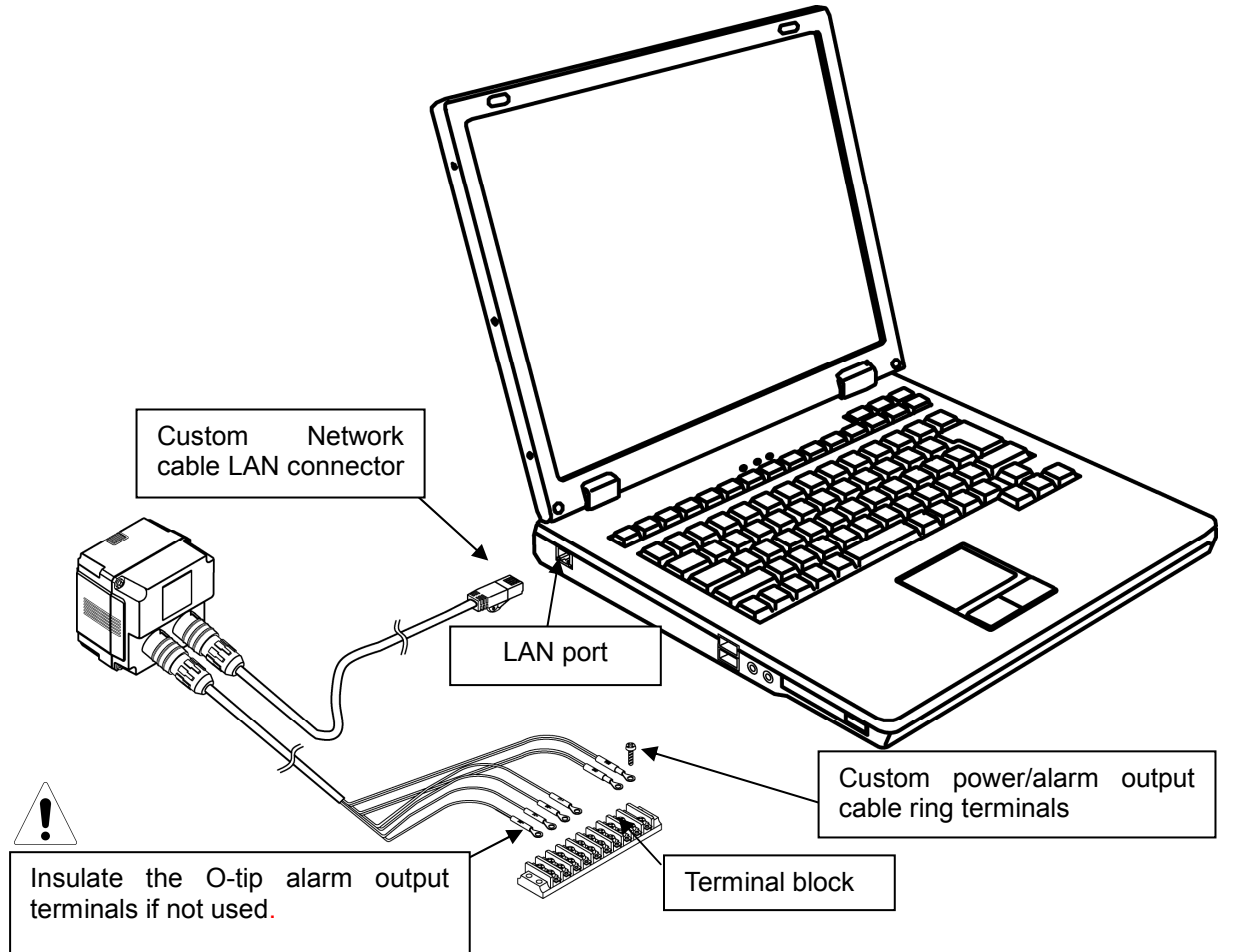

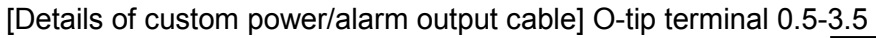

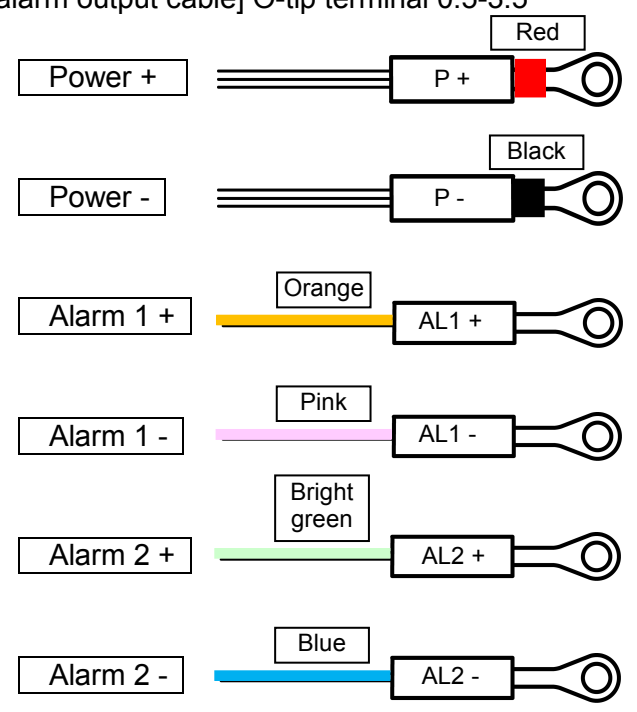

#### [Example of contact output circuit]

Use the contact output with a protection device (e.g. fuse) for preventing malfunction.

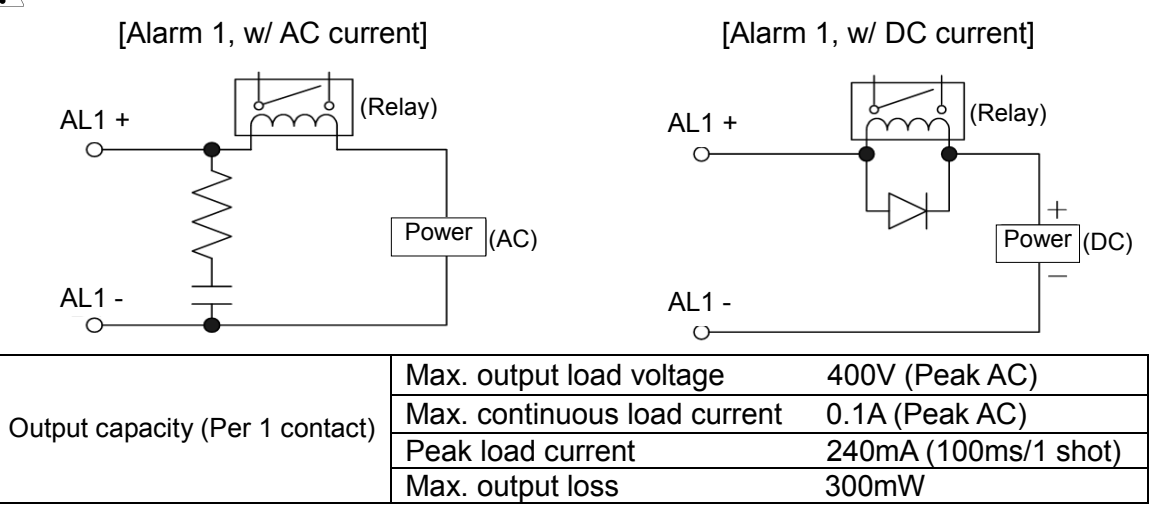

• If the custom Network cable is not used (When using the thermal image sensor stand alone) Cover the supplied connector cap to the connector marked with [LAN] back of this product.

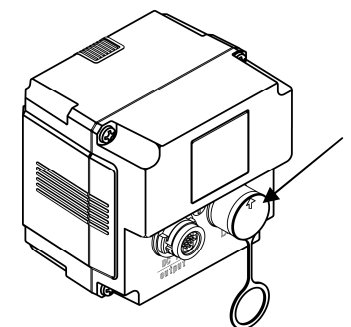

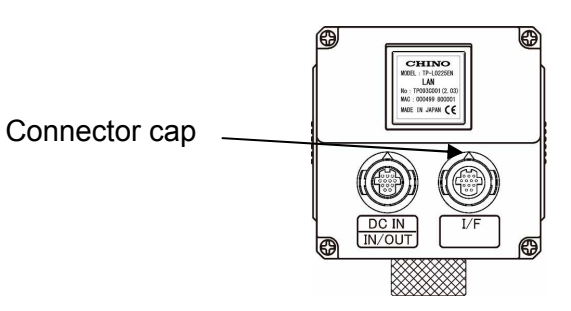

If you don't cover the connector with the cap, the waterproofing performance cannot be satisfied. (It may cause water immersion.)

# Installation

By referring the figure below, install the thermal image sensor at the measuring distance that a measuring object can be imaged at the center of screen as large as possible.

Do not install the sensor where subjected to vibration/shock or inductive ambient. <Relation between a measuring surface and a measuring distance-D (View width) = 1.4 × L (Measuring distance) 1.4m 1.4m 1.5m 1.5m 1.5m 1.5m 1.5m 1.5m 1.5m 1.5m 1.5m 1.5m 1.5m 1.5m 1.5m 1.5m 1.5m 1.5m 1.5m 1.5m 1.5m 1.5m 1.

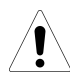

For accurate measurements, 8 x 8 pixels or more for a target is recomended.

# Operation

- Install the supplied application software to your personal computer. (For the details, refer to the instruction manual for the application software.)
- For more accurate measurements, wait 30 minutes after power-on until this product is stabilized.
- Use this product with noiseless and stable power source.

## Monitor lamp

The state of product is indicated by 3 colors on the LED indicator; blue, purple and red.

| Item                                                 |                               | Color  | Specification                                                 |
|------------------------------------------------------|-------------------------------|--------|---------------------------------------------------------------|
| Mode is not set (Factory Default)                    |                               | Blue   | Lit once for 3 seconds                                        |
| Alarm values are not set                             |                               | Blue   | Lit once for 3 seconds                                        |
| Alarm being monitored                                |                               | Blue   | Lit continuously                                              |
| Set to Captured Mode                                 |                               | Purple | Lit continuously                                              |
| Reboot is required after all settings have completed |                               | Purple | Lit for 3 seconds twice                                       |
| Alarm is activated                                   |                               | Red    | Lit continuously                                              |
| Abnormal<br>State                                    | Abnormal internal memory      | Red    | Lit once for 3 seconds<br>* Refer to Page 14 Troubleshooting. |
|                                                      | Abnormal internal temperature | Red    | Lit once for 3 seconds<br>* Refer to Page 14 Troubleshooting. |

## Operation mode

- Monitor mode: When CHINO application software is used The temperature data is sent continuously to a master unit (e.g. PC) by a command from the software.(The frame rate of the thermal image on the software is 3fps without any Alarm activated.) The alarm set on the sensor can provide a non-voltage contact output while sending the temperature data.(The frame rate goes down to 1fps or less with the alarm set on the sensor.)
- 2. Capture mode: Without CHINO application software The temperature data in a single row of the thermopile array can be obtained at a time by a command from a master unit.
  - When Capture mode is used, a series of communication commands are required. For the communication commands, contact to your nearest distributor.

# Alarm output

#### 1. Specifications

| Item                                             | Specification                                                                           |  |
|--------------------------------------------------|-----------------------------------------------------------------------------------------|--|
| Alarm area                                       | 1 area                                                                                  |  |
| Alarm set value                                  | 2 values in a specified area                                                            |  |
| Setting resolution                               | 1 degree (°C/ºF)                                                                        |  |
| Alarm activation condition                       | When consecutive 4 frames have satisfied the alarm condition                            |  |
| Alarm reset condition                            | When the measured temperature returns from the alarm set value in 4 images continuously |  |
| Output Control                                   | Auto Alarm Reset/Manual Alarm Reset                                                     |  |
| Resetting condition of alarm output manual reset | <ul> <li>Rebooting of the thermal image sensor</li> <li>Command from a PC</li> </ul>    |  |
| Alarm Output                                     | Non-voltage contact output                                                              |  |
| Number of outputs                                | 2 points [Alarm name: AL1 (alarm 1), AL2 (alarm 2)]                                     |  |
| Output logic                                     | Output logic selectable (N.O/N.C)                                                       |  |
| Alarm condition                                  | Selectable (high-limit, low-limit)                                                      |  |
| Alarm condition when power is off                | Opened                                                                                  |  |

2. Image storage The image data can be stored when alarm is activated.

| Item                   | Content                                                                                                    |  |  |
|------------------------|----------------------------------------------------------------------------------------------------|--|--|
| Number of storage      | 1 image<br>An image can be stored by AL1 or AL2 (to be specified).                                                         |  |  |
| Storage medium         | Built-in EEPROM                                                                                                    |  |  |
| Storage data           | Temperature data (without time stamp)                                                                                      |  |  |
| Storage timing         | Every time when the alarm is activated/when the first<br>alarm is activated only<br>Selectable by a PC (Refer to Page 10.) |  |  |
| Reading of stored data | Can be retrieved from a PC                                                                                                 |  |  |
| Erasing of stored data | Automatic erasing or erasing by a command with the alarm setting from a PC                                                 |  |  |

#### • Alarm output and storing image

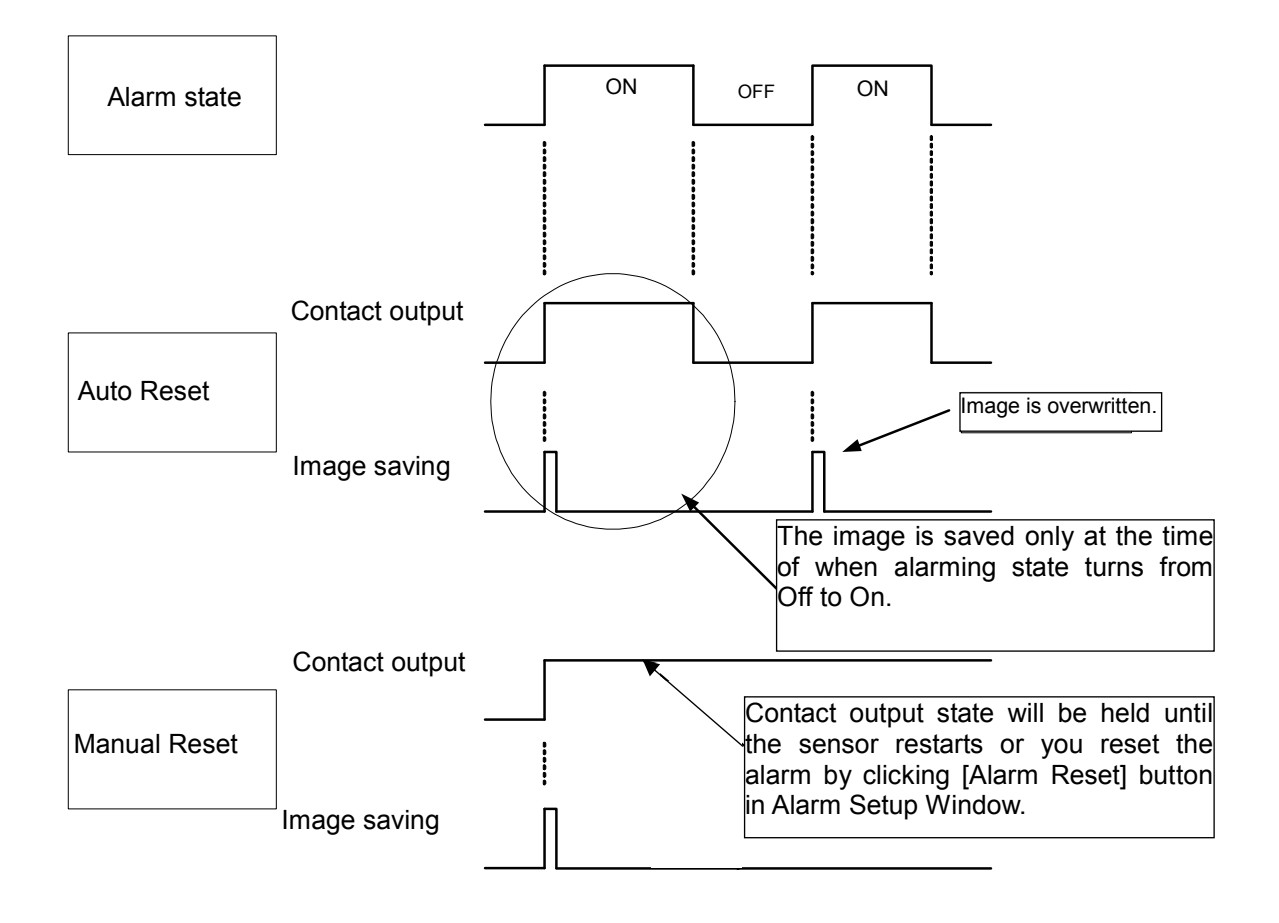

## About reset switch

In case of an error, etc. at the LAN environment settings, the set values can be reset to the default values as shipped from factory by removing the mounting screw and then pushing the reset switch.

Turn the power on while pushing the reset switch for 1 second continuously. Resetting to the default values becomes effective (The violet monitor lamp flashes 2 times.) By re-power-on, the set values are reset to the default values at the shipment from factory. Usually do not push the reset switch.

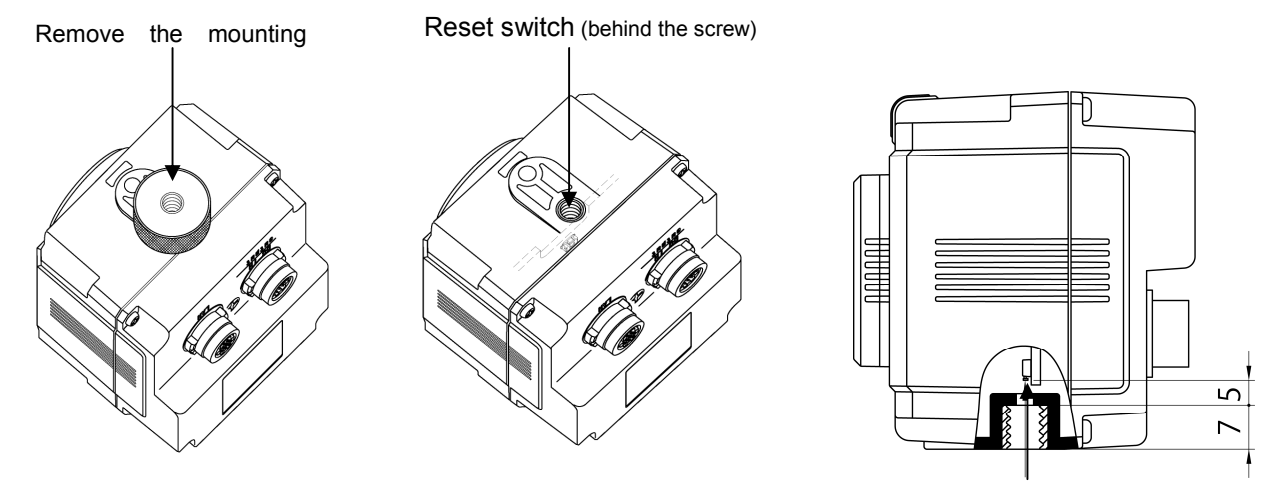

[Factory Default settings]

Reset switch

| Items            | Specifications         |
|------------------|------------------------|
| IP address       | 192.168.1.254          |
| Subnet mask      | 255.255.255.0          |
| Gateway address  | 0.0.0.0 (Invalidation) |
| Sensor number    | 1                      |
| UDP port address | 50828 (fixed) *1       |
| Emissivity       | 1.00 (all pixels)      |
| Alarm setting    | Alarm invalid          |

\*1 If you use UDP port on your PC and the UDP port address that you are using is overlapping with this address, change the UDP address that you are using.

#### [MEMO]

# Specifications

| Items                |                               | Specifications                                                                                                    |  |
|----------------------|-------------------------------|----------------------------------------------------------------------------------------------------|--|
|                      | Detecting element             | Thermopile array with 48 x 47 pixels                                                                              |  |
| image specifications | Measurement wavelength        | Center wavelength 10µm                                                                                            |  |
|                      | Measurement view angle        | 60° x 60°                                                                                                    |  |
|                      | Temperature measurement range | -20°C to 300°C                                                                                                    |  |
|                      | Temperature resolution        | 0.5°C (at 100°C black body)                                                                                       |  |
|                      | Accuracy ratings              | $\pm 2\%$ of measured value or $\pm 3^{\circ}$ C, whichever is greater (Ambient temperature 25 $\pm 2^{\circ}$ C) |  |
| ermal                | Focus                         | Fixed focus                                                                                                    |  |
| The                  | Flame rate                    | 3fps (1fps or slower if alarm function is enabled)                                                                |  |
|                      | Emissivity correction         | 0.10 ~ 1.00 (0.01 increment)                                                                                      |  |
|                      | Radius resolution             | 21.8mrad                                                                                                    |  |
| ations               | Working temperature range     | -10°C to 50°C                                                                                                    |  |
|                      | Working humidity range        | 10 to 80%RH (no dew condensation)                                                                                 |  |
|                      | Storage temperature range     | -20°C to 60°C                                                                                                    |  |
|                      | Housing                       | IP65 (with custom cable connection or connector cap, and mounting screw mounted)                                  |  |
| ecifio               | External dimensions           | W62 x H62 x D59 (mounting screw not included)                                                                     |  |
| ral sp               | Weight                        | About 150g (sensor unit)                                                                                          |  |
| Gene                 | Material                      | Polycarbonate Resin Color: Black                                                                                  |  |
|                      | Conforming standard           | Influence within 3% of measurement range under the environment of CE (EN61326-1/Class B)                          |  |
|                      | mounting screw size           | 1/4-20UNC                                                                                                    |  |
| 6                    | Power supply                  | 12 to 24VDC (Min. 9 to Max. 30VDC)                                                                                |  |
| ation                | Current consumption *1        | Max. 2.5VA at 12VDC                                                                                               |  |
| specific:            | Inrush current *1             | Max. 1A at 12VDC<br>(When power supply S8VM-01512 made in Omron is<br>used)                                       |  |
| owe                  | Connection                    | Custom-connector connection                                                                                       |  |
|                      | Connector name                | [DC IN/IN/OUT]                                                                                                    |  |

\*1 The inrush current should be considered for the selection of power source.

| Items                  |                                     | Specifications                                                                                                    |  |  |
|------------------------|-------------------------------------|----------------------------------------------------------------------------------------------------|--|--|
|                        | Number of contact output            | 2 Outputs                                                                                                    |  |  |
| s                      | Kind of contact                     | No-voltage contact output                                                                                                    |  |  |
| ation                  | Cable terminal names                | AL1, AL2                                                                                                    |  |  |
| ontact output specific | Contact Rating (per contact)        | Max. output load voltage 400V (Peak AC)                                                                                                    |  |  |
|                        |                                     | Max. continuous load current 0.1A (Peak AC)                                                                                                    |  |  |
|                        |                                     | Peak load current 240mA (100ms/1 shot)                                                                                                    |  |  |
|                        |                                     | Max. output loss 300mW                                                                                                    |  |  |
| Ŭ                      | Connection                          | Custom-connector connection                                                                                                    |  |  |
|                        | Connector name                      | [DC IN/IN/OUT]                                                                                                    |  |  |
|                        | Interface standard                  | 10BASE-T/100BASE-TX                                                                                                    |  |  |
|                        | Data/Protocol                       | Data communication by UDP<br>Measured temperature data $\rightarrow$ To a master unit (PC, etc.)<br>Setting data $\leftarrow$ From a master unit (PC, etc.) |  |  |
| tions                  | Setting data                        | IP address/alarm setting information, etc.                                                                                                    |  |  |
| cifica                 | DHCP                                | Not supported                                                                                                    |  |  |
| et spe                 | Thermal image sensor IP address     | 192.168.1.254 (default at shipment)                                                                                                    |  |  |
| Etherne                | Thermal image sensor<br>subnet mask | 255.255.255.0                                                                                                    |  |  |
|                        | Default gateway                     | 0 or FFFF (Not set)                                                                                                    |  |  |
|                        | Connection                          | Custom-connector connection                                                                                                    |  |  |
|                        | Connector name                      | [I/F]                                                                                                    |  |  |

- Accessory (sold separately) Protective case: Model: TP-ZCC1 (Refer to Extremal Dimension.)
- Minimum requirements for the CHINO application software Compatible PC: DOS/V computers with PC/AT compatible
  - \* The LAN port is required.
  - \* Display resolution: 800 x 600 pixels or more recommended
  - \* .NET Framework 2.0 or later has been installed and runs correctly.

Compatible OS: Windows 2000 (SP4 or later)/XP/Vista

- \* Windows XP or later recommended
- \* .NET Framework 2.0 or later required

## Precautions (For maintaining measurement accuracy)

Pay attention to the followings for maintaining the measurement accuracy.

• Vibration and shock

Vibration and shock causes not only a damage to the thermal image sensor in a long term but in stability of the measurement. When vibration is present, anti-vibration/shock absorber may be required between the thermal image sensor and a mounting plate or between the mounting bracket and a mounting plate.

- Inductive condition The thermal image sensor is designed to be inductivity-resistant. However, it is recommended to keep the sensor from induction heaters or power lines as much as possible.
- IR energy path between measuring targets and the sensor Avoid places where water drops, dusts, smoke, steam, etc. can be present between the thermal image sensor and a measurement surface. If it is impossible to avoid such places, consider utilizing an air purge system or equivalent system. The optional protective case is recommended.
- Disturbances causing higher temperature indication Avoid places where high temperature heat source such as sunlight, light/flame of incandescent electric lamps is not reflecting on a measurement surface and the thermal image sensor. If such condition is present, cover the area with an opaque object.

# Troubleshooting

If you are experiencing difficulties with the sensor or noticing an abnormality on its operation, refer to the followings. If the difficulties or abnormality is still present, contact to your nearest distributor.

| Symptoms                                                       | Causes                                                                                                    | Measures                                                                                                    |  |
|----------------------------------------------------------------|----------------------------------------------------------------------------------------------------|----------------------------------------------------------------------------------------------------|--|
| Indicator lamp is                                              | The custom power cable is not connected properly.                                                                          | Connect the custom power cable properly.                                                                                    |  |
| not lit                                                        | The power for equipment is not turned on.                                                                                  | Turn the power for the equipment.                                                                                           |  |
|                                                                | The custom Network cable is not connected correctly.                                                                       | Connect the custom Network cable properly.                                                                                  |  |
| No<br>Communications                                           | The application software is not installed. Install the software. Refer to the instruction manual for application software. |                                                                                                    |  |
|                                                                | The IP address has not been set.                                                                                           | Refer to the instruction manual for the application software.                                                               |  |
| Image/temperature<br>value abnormally<br>fluctuates.           | Strong statistic electricity,<br>electromagnetic wave or high<br>frequency may be present<br>around the sensor.            | Keep this product away from an equipment generating strong static electricity or electromagnetic wave.                      |  |
| Indicator lamp is<br>red                                       | Alarm is activated (Not abnormal)                                                                                          | Automatic reset: Resets automatically.<br>Manual reset: Resets by re-boot or a<br>command from a master unit (PC,<br>etc.). |  |
| Indicator lamp<br>flashes red once Internal memory abnormality |                                                                                                    | Contact to your nearest distributor.                                                                                        |  |
| Indicator lamp<br>flashings red twice                          | Internal temperature abnormality                                                                                           | Use this product within its operating temperature range.<br>Contact to your nearest dirtributor.                            |  |

# External dimensions

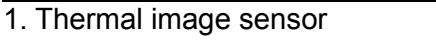

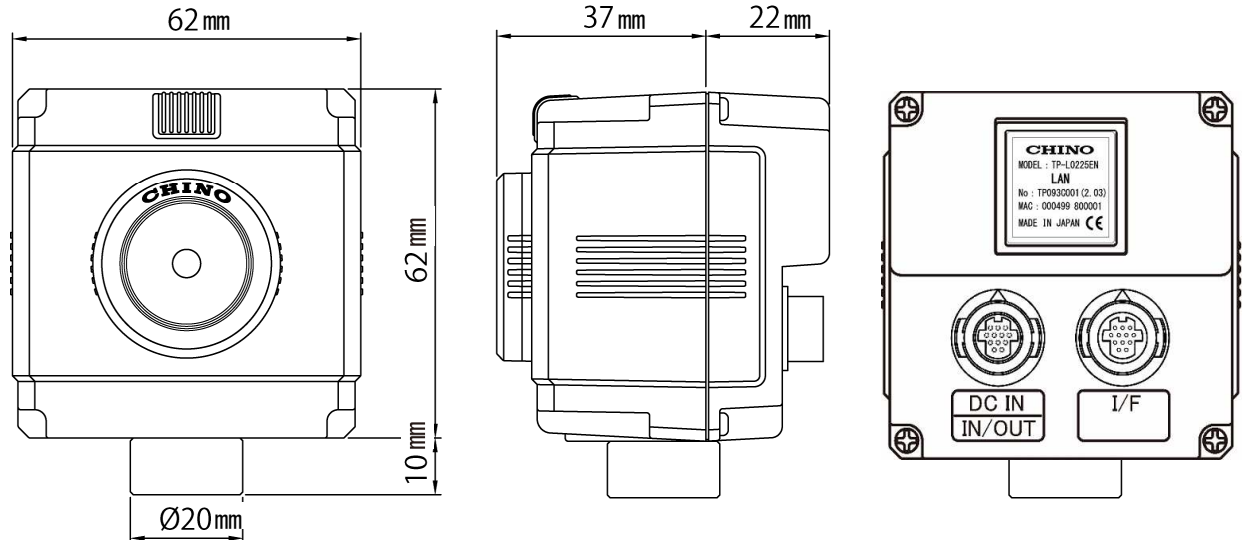

#### 2. Universal head

When the thermal image sensor is installed with the universal head, mount the mounting bracket with 3 pieces of screws through the 3 holes on the bracket. If the universal head needs to be mounted on concrete surface, drill holes with 6.5mmø and 25mm depth on the concrete and push the Carl plugs into the holes, and then mount the universal head.

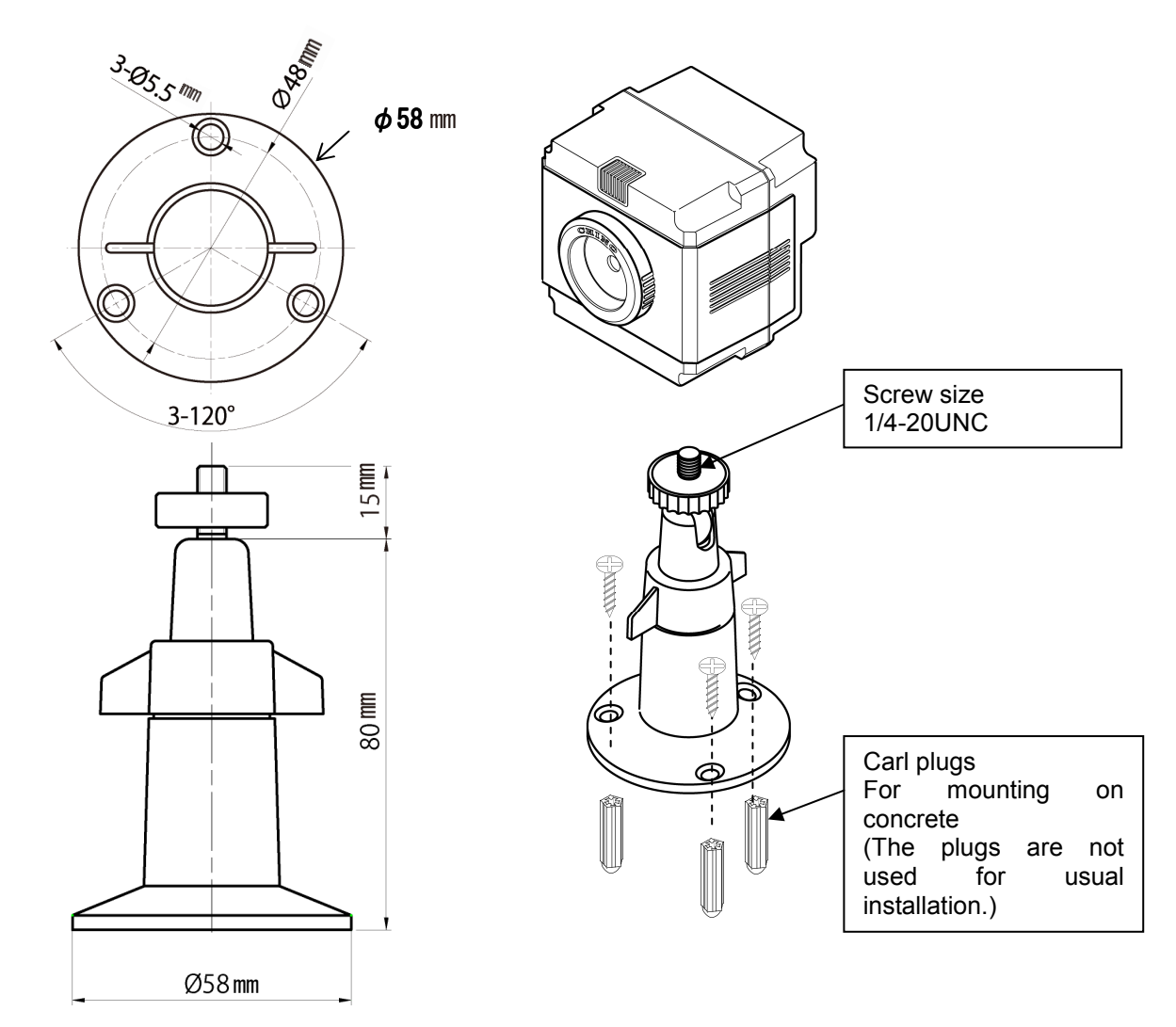

### 3. Accessory

Protective case: Model TP-ZCC1

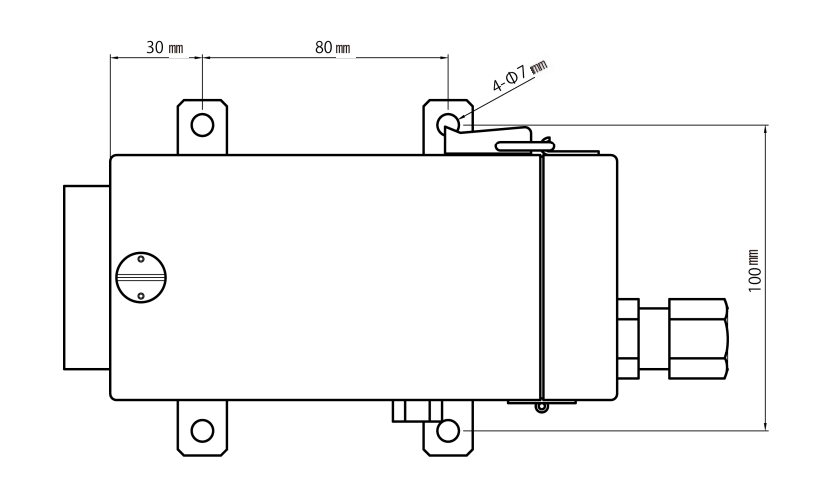

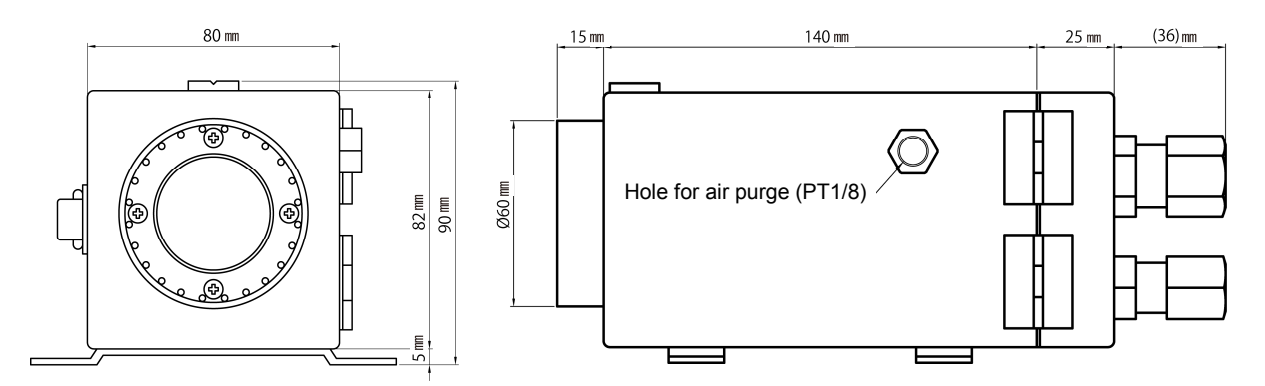